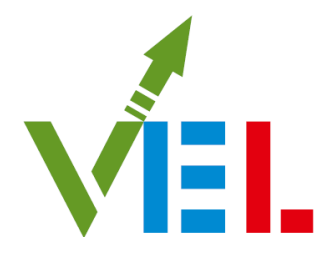

### VIKSIT ENGINEERING LIMITED

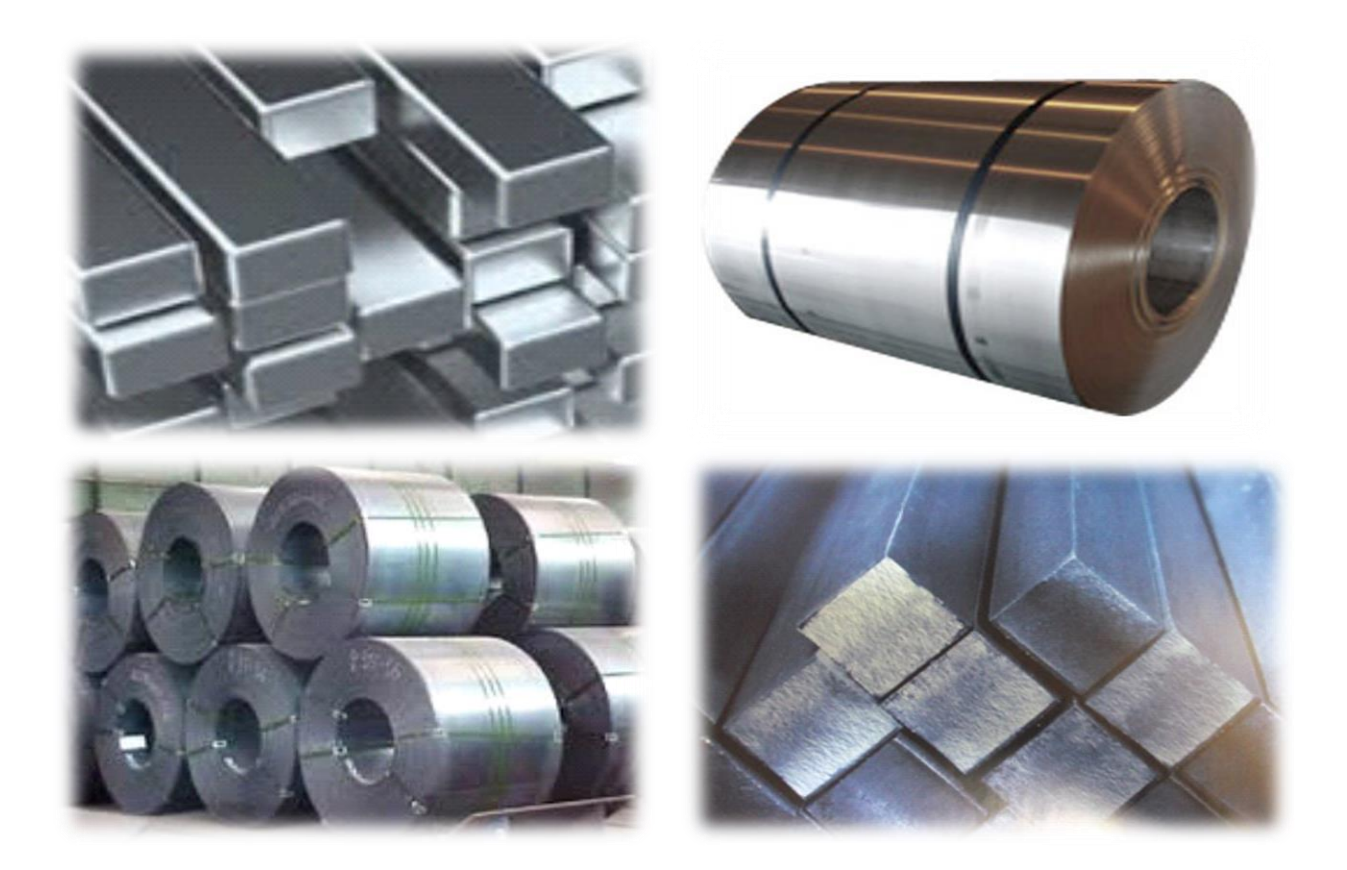

41st Annual Report 2022-23

### **CORPORATE INFORMATION**

#### **BOARD OF DIRECTORS**

 Mr. Raghunandan Khandelwal, Managing Director and CFO
 Mr. Gyandatt Mandoli, Director
 Mr. Rajesh Porwal, Director

#### CHIEF FINANCIAL OFFICER

Mr. Raghunandan Khandelwal

#### COMPANY SECRETARY

Ms. Chandni Khatri

#### **REGISTERED OFFICE**

Room. No. 1-2, Kapadia Chambers, 51, Bharuch Street, Masjid Bunder (E) Mumbai – 400009 (MH.) Phone : (022) 66391442

### WEBSITE

www.viksit.in

E-MAIL investor\_viksit@yahoo.in

#### **REGISTRAR & SHARE TRANSFER AGENT**

Sarthak Global Limited 170/10, R.N.T. Marg, Film Colony, Indore - 452 001 (M.P.) Phone : 0731 - 2523545, 2526388 Fax : 0731 - 2526388 **E-mail :** sgl@sarthakglobal.com

#### STATUTORY AUDITORS

M/s. S. Ramanand Aiyar & Co., Chartered Accountants, Indore

#### SECRETARIAL AUDITOR

Kamlesh Purviya & Company Company Secretary in Practice, Indore

#### INTERNAL AUDITOR

M/s. Arvind Sharma and Associates Chartered Accountants, Indore

# STOCK EXCHANGE WHERE THE COMPANY'S EQUITY SHARES ARE LISTED

BSE Limited

| CONTENTS                                  | PAGE NO. |
|-------------------------------------------|----------|
| Notice                                    | 1        |
| Board's Report                            | 15       |
| Management Discussion and Analysis Report | 32       |
| Auditor's Report                          | 36       |
| Balance Sheet                             | 49       |
| Statement of Profit & Loss                | 50       |
| Cash Flow Statement                       | 51       |
| Significant Accounting Policies           | 52       |
| Notes on Financial Statements             | 59       |
| Proxy form                                | -        |
| Attendance Slip                           | _        |
| Venue and Notes                           | -        |

#### NOTICE

NOTICE is hereby given that the 41<sup>st</sup> (Forty First) Annual General Meeting ("AGM") of the Members of Viksit Engineering Limited will be held on Saturday, 30<sup>th</sup> September, 2023 at 04:00 p.m. (IST) at registered office of the Company situated at Room No. 1-2, Kapadia Chambers, 51, Bharuch Street, Masjid Bunder (E), Mumbai – 400009 (MH.)

#### **ORDINARY BUSINESS:**

- To receive consider and adopt the Audited Financial Statements of the Company for the financial year ended 31<sup>st</sup> March, 2023 and the Reports of the Board of Directors and Auditor thereon.
- 2. To appoint a Director in place of Mr. Raghunandan Khandelwal (DIN: 00401113), who retires by rotation and being eligible, offers himself for re-appointment.

#### **SPECIAL BUSINESS:**

## 3. RE-APPOINTMENT OF SHRI RAGHUNANDAN KHANDELWAL AS MANAGING DIRECTOR OF THE COMPANY:

**"RESOLVED THAT** pursuant to the provisions of Sections 196, 197, 203 and other applicable provisions, if any, of the Companies Act, 2013 and the rules made thereunder read with Schedule V of the Companies Act, 2013 {including any statutory modification(s) or re-enactment thereof for the time being in force}, the approval of the members of the Company be and is hereby accorded to re-appoint Mr. Raghunandan Khandelwal (DIN: 00401113) as the Managing Director of the Company for a period of three years with effect from 13th February, 2023 on the terms and conditions as set out in the explanatory statement annexed to the notice.

**RESOLVED FURTHER THAT** the Board of Directors of the Company be and is hereby authorised to revise/vary the terms and conditions (including remuneration) of re-appointment from time to time to the extent the Board of Directors may deem appropriate, provided that such revised/increased remuneration shall not exceed 9, 61,308/- per annum subject to the provisions of the Companies Act, 2013 and Rules made there under.

**RESOLVED FURTHER THAT** where in any financial year during his tenure, the Company has no profits or inadequate profits, Mr. Raghunandan Khandelwal, Managing Director shall be paid such remuneration (as set out in the explanatory statement) or such revised/increased remuneration, as approved by the Board of Directors from time to time, as the case may be, as minimum remuneration in terms of Section 197 of the Companies Act, 2013.

**RESOLVED FURTHER THAT** the Board of Directors of the Company be and are hereby authorised severally to do all the acts, deeds, matters and things and execute all such documents, instruments and writings as may be necessary, desirable or expedient for the aforesaid purpose, including filing of relevant forms / returns with the Office of the Registrar of Companies, Maharashtra in accordance with the provisions of the Companies Act, 2013 and Rules made thereunder or other authorities concerned."

2

Viksit Engineering Limited Regd. Office: Room No. 1-2, Kapadia Chambers, 51 Bharuch Street, Masjid Bunder (E), Mumbai – 400009 (MH.) CIN:L99999MH1983PLC029321 E-mail: investor\_viksit@yahoo.in Place: Mumbai Dated: 11-08-2023 By Order of the Board of Directors

Sd/-Chandni Khatri Company Secretary Membership No. A67132

VEI.

#### **NOTES**

- 1. A statement pursuant to Section 102(1) of the Companies Act, 2013 ("the Act") in respect of the ordinary and special business under Item No. 3 of the Notice is annexed hereto.
- 2. A MEMBER ENTITLED TO ATTEND AND VOTE IS ENTITLED TO APPOINT A PROXY TO ATTEND AND VOTE INSTEAD OF HIMSELF AND THE PROXY NEED NOT BE A MEMBER. INSTRUMENT APPOINTING PROXY IN ORDER TO BE VALID MUST BE RECEIVED BY THE COMPANY NOT LESS THAN 48 HOURS BEFORE THE MEETING.

A PERSON CAN ACT AS PROXY FOR ONLY 50 MEMBERS AND HOLDING IN AGGREGATE NOT MORE THAN 10 PERCENT OF THE TOTAL SHARE CAPITAL OF THE COMPANY CARRYING VOTING RIGHTS. MEMBER HOLDING MORE THAN 10 PERCENT OF THE TOTAL SHARE CAPITAL OF THE COMPANY CARRYING VOTING RIGHTS MAY APPOINT A SINGLE PERSON AS PROXY AND SUCH PERSON SHALL NOT ACT AS PROXY FOR ANY OTHER MEMBER.

- 3. Corporate Members are requested to send a duly certified copy of Board Resolution passed pursuant to Section 113 of the Companies Act, 2013 authorizing their representatives to attend and vote at the Annual General Meeting (AGM).
- 4. In case of joint holders attending the Meeting, only such joint holder who is higher in the order of names will be entitled to vote
- 5. Members / Proxies / Authorised Representatives should bring the enclosed Attendance Slip, duly filled in, for attending the Meeting.
- 6. The Register of Directors' and Key Managerial Personnel and their shareholding maintained under Section 170 of the Companies Act, 2013, the Register of contracts or arrangements in which the Directors are interested under Section 189 of the Companies Act, 2013 will be available for inspection by the members during the AGM.
- 7. The Register of Members and share transfer Books of the Company shall remain closed from Sunday, 24<sup>th</sup> September, 2023 to Saturday, 30<sup>th</sup> September, 2023 (both days inclusive).
- 8. The Record date of the Company has been fixed on 23rd September, 2023 for ascertaining the list of members of the Company.
- 9. In terms of the amended Regulation 40(1) of the Securities and Exchange Board of India (Listing Obligations and Disclosure Requirements) Regulations, 2015, as amended, except

in case of transmission or transposition, requests for effecting transfer of securities of listed companies shall not be processed unless the securities are held in dematerialised form with a Depository. In view of the above, members holding shares in physical form are requested to consider converting their holdings to dematerialized form.

- 10. Members holding shares in physical form are requested to intimate immediately to the Registrar & Share Transfer Agent of the Company, Sarthak Global Limited, 170/10, R.N.T. Marg, Film Colony, Indore – 452001 (M. P.), quoting the Registered Folio Number details of change in Bank Account, Electronic Clearing Service (ECS), mandates, nominations, power of attorney, change of address with Pin Code Number, if any.
- 11. Members holding shares in electronic form are requested to intimate aforesaid changes, if any, to their respective Depository Participants only.
- 12. As per the provisions of Section 72 of the Act, the facility for making nomination is available for the Members in respect of the shares held by them. Members who have not yet registered their nomination are requested to register the same by submitting Form No. SH-13. Members are requested to submit the said details to their depository participants ("DPs") in case the shares are held by them in electronic form and to Sarthak Global Limited in case the shares are held by them in physical form.
- 13. Members desirous of obtaining any information concerning to the accounts and operations of the Company are requested to send their queries to the Company Secretary at least seven days before the date of the meeting so that the required information can be made available at the meeting.
- 14. Investor Grievance Redressal: The Company has designated an exclusive e-mail ID i.e pinkesh@sarthakglobal.com to enable the investors to register their complaints / send correspondence, if any.
- 15. Members attending the meeting are requested to bring with them the Attendance Slip attached to the Annual Report duly filled in and signed and handover the same at the entrance of the meeting venue.
- 16. Voting through electronic means:

#### A. THE INSTRUCTIONS OF SHAREHOLDERS FOR REMOTE E-VOTING ARE AS UNDER:

(i) The voting period begins on Wednesday, 27<sup>th</sup> September, 2023 (9:00 a.m.) and ends on Friday, 29<sup>th</sup> September, 2023 (5:00 p.m.). During this period shareholder's of the Company,

holding shares either in physical form or in dematerialized form, as on the cut-off date (record date) of 23<sup>rd</sup> September, 2023 may cast their vote electronically. The e-voting module shall be disabled by CDSL for voting thereafter.

- (ii) Shareholders who have already voted prior to the meeting date would not be entitled to vote at the meeting venue.
- (iii) Pursuant to SEBI Circular No. SEBI/HO/CFD/CMD/CIR/P/2020/242 dated 09.12.2020, under Regulation 44 of Securities and Exchange Board of India (Listing Obligations and Disclosure Requirements) Regulations, 2015, listed entities are required to provide remote evoting facility to its shareholders, in respect of all shareholder's resolutions. However, it has been observed that the participation by the public non-institutional shareholders/retail shareholders is at a negligible level.

Currently, there are multiple e-voting service providers (ESPs) providing e-voting facility to listed entities in India. This necessitates registration on various ESPs and maintenance of multiple user IDs and passwords by the shareholders.

In order to increase the efficiency of the voting process, pursuant to a public consultation, it has been decided to enable e-voting to all the demat account holders, by way of a single login credential, through their demat accounts/ websites of Depositories/ Depository Participants. Demat account holders would be able to cast their vote without having to register again with the ESPs, thereby, not only facilitating seamless authentication but also enhancing ease and convenience of participating in e-voting process.

(iv) In terms of SEBI circular no. SEBI/HO/CFD/CMD/CIR/P/2020/242 dated December 9, 2020 on e-Voting facility provided by Listed Companies, Individual shareholders holding securities in demat mode are allowed to vote through their demat account maintained with Depositories and Depository Participants. Shareholders are advised to update their mobile number and email Id in their demat accounts in order to access e-Voting facility.

Pursuant to abovesaid SEBI Circular, Login method for e-Voting and joining virtual meetings for Individual shareholders holding securities in Demat mode CDSL/NSDL is given below:

| Type of      | Login Method |
|--------------|--------------|
| shareholders |              |

| Individual<br>Shareholders<br>holding<br>securities in<br>Demat mode<br>with CDSL | 1. Users who have opted for CDSL Easi / Easiest facility, can login through<br>their existing user id and password. Option will be made available to reach<br>e-Voting page without any further authentication. The URL for users to<br>login to Easi / Easiest are https://web.cdslindia.com/myeasi/home/login<br>or visit www.cdslindia.com and click on Login icon and select New System<br>Myeasi.                                                                                                    |
|-----------------------------------------------------------------------------------|----------------------------------------------------------------------------------------------------|
|                                                                                   | 2. After successful login the Easi / Easiest user will be able to see the e-Voting option for eligible companies where the evoting is in progress as per the information provided by company. On clicking the evoting option, the user will be able to see e-Voting page of the e-Voting service provider for casting your vote during the remote e-Voting period or joining virtual meeting & voting during the meeting. Additionally, there is also links provided to access the system of all e-Voting Service Providers i.e. CDSL/NSDL/KARVY/LINKINTIME, so that the user can visit the e-Voting service providers' website directly.                                                                                                    |
|                                                                                   | 3. If the user is not registered for Easi/Easiest, option to register is available at <a href="https://web.cdslindia.com/myeasi/Registration/EasiRegistration">https://web.cdslindia.com/myeasi/Registration/EasiRegistration</a>                                                                                                    |
|                                                                                   | 4. Alternatively, the user can directly access e-Voting page by providing Demat Account Number and PAN No. from a e-Voting link available on www.cdslindia.com home page or click on https://evoting.cdslindia.com/Evoting/EvotingLogin The system will authenticate the user by sending OTP on registered Mobile & Email as recorded in the Demat Account. After successful authentication, user will be able to see the e-Voting option where the evoting is in progress and also able to directly access the system of all e-Voting Service Providers.                                                                                                    |
| Individual<br>Shareholders<br>holding<br>securities in<br>demat mode<br>with NSDL | <ul> <li>1.If you are already registered for NSDL IDeAS facility, please visit the e-Services website of NSDL. Open web browser by typing the following URL: https://eservices.nsdl.com either on a Personal Computer or on a mobile. Once the home page of e-Services is launched, click on the "Beneficial Owner" icon under "Login" which is available under 'IDeAS' section. A new screen will open. You will have to enter your User ID and Password. After successful authentication, you will be able to see e-Voting services. Click on "Access to e-Voting" under e-Voting services and you will be able to see e-Voting page. Click on company name or e-Voting service provider name and you will be re-directed to e-Voting service provider website for casting your vote during the remote e-Voting period or joining virtual meeting &amp; voting during the meeting.</li> </ul> |
|                                                                                   | 2.11 the user is not registered for IDeAS e-Services, option to register is available                                                                                                    |

|                | at https://eservices.nsdl.com. Select "Register Online for IDeAS                                                                                                    |
|----------------|----------------------------------------------------------------------------------------------------|
|                | "Portal or click at                                                                                                    |
|                | https://eservices.nsdl.com/SecureWeb/IdeasDirectReg.jsp                                                                                                    |
|                | 3.Visit the e-Voting website of NSDL. Open web browser by typing the following URL: https://www.evoting.nsdl.com/ either on a Personal Computer or on a mobile. Once the home page of e-Voting system is launched, click on the icon "Login" which is available under 'Shareholder/Member' section. A new screen will open. You will have to enter your User ID (i.e. your sixteen digit demat account number hold with NSDL), Password/OTP and a Verification Code as shown on the screen. After successful authentication, you will be redirected to NSDL Depository site wherein you can see e-Voting page. Click on company name or e-Voting service provider name and you will be redirected to e-Voting service provider website for casting your vote during the remote e-Voting period or joining virtual meeting & voting during the meeting |
| Individual     | You can also login using the login modentials of your demote account through                                                                                                    |
| Sharoholdors   | your Depository Participant registered with NSDI (CDSI for a Voting                                                                                                    |
| (holding       | facility After Successful login you will be able to see a Voting option Opco                                                                                                    |
| (noturities in | vou dick on a Voting antian you will be redirected to NEDI (CDSI                                                                                                    |
| domet mode)    | Democitery site after successful authentication wherein you can see a Vating                                                                                                    |
|                |                                                                                                    |
| login through  | reature. Click on company name or e-voting service provider name and you                                                                                                    |
| their          | will be redirected to e-voting service provider website for casting your vote                                                                                                    |
| Depository     | during the remote e-Voting period or joining virtual meeting & voting during                                                                                                    |
| Participants   | the meeting.                                                                                                    |
|                |                                                                                                    |

**Important note:** Members who are unable to retrieve User ID/ Password are advised to use Forget User ID and Forget Password option available at abovementioned website.

Helpdesk for Individual Shareholders holding securities in demat mode for any technical issues related to login through Depository i.e. CDSL and NSDL

| Login type                      | Helpdesk details                                        |  |  |
|---------------------------------|---------------------------------------------------------|--|--|
| Individual Shareholders holding | Members facing any technical issue in login can contact |  |  |
| securities in Demat mode with   | CDSL helpdesk by sending a request at                   |  |  |
| CDSL                            | helpdesk.evoting@cdslindia.comor contact at 022-        |  |  |
|                                 | 23058738 and 22-23058542-43.                            |  |  |
|                                 |                                                         |  |  |
| Individual Shareholders holding | Members facing any technical issue in login can contact |  |  |
| securities in Demat mode with   | NSDL helpdesk by sending a request at                   |  |  |

| NSDL | evoting@nsdl.co.in or call at toll free no.: 1800 1020 990 |
|------|------------------------------------------------------------|
|      | and 1800 22 44 30                                          |

- (v) Login method for e-Voting and joining virtual meetings for Physical shareholders and shareholders other than individual holding in Demat form.
- 1) The shareholders should log on to the e-voting website www.evotingindia.com.
- 2) Click on "Shareholders" module.
- 3) Now enter your User ID
  - a. For CDSL: 16 digits beneficiary ID,
  - b. For NSDL: 8 Character DP ID followed by 8 Digits Client ID,
  - c. Shareholders holding shares in Physical Form should enter Folio Number registered with the Company.
- 4) Next enter the Image Verification as displayed and Click on Login.
- 5) If you are holding shares in demat form and had logged on to www.evotingindia.com and voted on an earlier e-voting of any company, then your existing password is to be used.

| 6) | If you are a f | first-time | user follo | ow the step | s given b | elow: |  |
|----|----------------|------------|------------|-------------|-----------|-------|--|
|    |                |            |            |             |           |       |  |

|          | For Physical shareholders and other than individual shareholders holding    |  |  |
|----------|-----------------------------------------------------------------------------|--|--|
|          | shares in Demat.                                                            |  |  |
| PAN      | Enter your 10 digit alpha-numeric *PAN issued by Income Tax Department      |  |  |
|          | (Applicable for both demat shareholders as well as physical shareholders)   |  |  |
|          | • Shareholders who have not updated their PAN with the                      |  |  |
|          | Company/Depository Participant are requested to use the sequence            |  |  |
|          | number sent by Company/RTA or contact Company/RTA.                          |  |  |
| Dividend | Enter the Dividend Bank Details or Date of Birth (in dd/mm/yyyy format) as  |  |  |
| Bank     | recorded in your demat account or in the company records in order to login. |  |  |
| Details  | If both the details are not recorded with the depository or compar          |  |  |
| OR Date  | please enter the member id / folio number in the Dividend Bank              |  |  |
| of Birth | details field.                                                              |  |  |
| (DOB)    |                                                                             |  |  |

- (vi) After entering these details appropriately, click on "SUBMIT" tab.
- (vii) Shareholders holding shares in physical form will then directly reach the Company selection screen. However, shareholders holding shares in demat form will now reach 'Password Creation' menu wherein they are required to mandatorily enter their login password in the